# 1670DK Additional Set up Instructions

Thank you for purchasing the 1670DK display kit. Even though it is not needed at this time, <u>we</u> <u>strongly suggest that you create your own Google Account for this Galaxy Tablet.</u> This will allow you to reload the PrecisionBaleApp if something goes wrong. It also will allow App updates to the PrecisionBaleApp that will make the system work better. Below is a list of steps that will walk you through this process. Remember to write down your Password.

How to create a new Google Account on your Galaxy Tablet.

- 1. Open the Setting app
- 2. Tap Google
- 3. Tap Sign into your Google Account

| 8:45 🖬   | - Willing               | and the second second sec | 8 | 8:46 | 2                                                        |       | R.  | 8:46 🖬 |                                |                       | R.       |
|----------|-------------------------|----------------------------------------------------------------------------------------------------|---|------|----------------------------------------------------------|-------|-----|--------|--------------------------------|-----------------------|----------|
| Settings | PrecisionBalin-<br>gApp |                                                                                                    |   | Set  | tings<br>Lock screen<br>Screen lock type, Clock style    |       | ۹ 🖰 | ~      | Google                         | o your Google Account | ()<br>() |
| Ĩ        |                         |                                                                                                    |   | •    | Security<br>Find My Mobile, Privacy                      |       |     |        | COVID-19 SUPPORT               |                       |          |
|          |                         |                                                                                                    |   | >    | Accounts and backup<br>Samsung Cloud, Smart Switch       |       |     | ۲      | COVID-19 Exposure Notif<br>Off | tions                 |          |
|          |                         |                                                                                                    | 1 | G    | Google<br>Google settings                                |       |     |        | SERVICES                       |                       |          |
|          |                         |                                                                                                    |   |      | Advanced features<br>Motions and gestures                |       |     |        | Account services               |                       |          |
|          |                         |                                                                                                    |   | ۲    | Digital wellbeing<br>Screen time, App timers, Wind dow   | n     |     |        | Autofill                       |                       |          |
|          |                         |                                                                                                    |   | ଭ    | Device care<br>Battery, Storage, Memory, Security        |       |     |        | Backup                         |                       |          |
|          |                         |                                                                                                    |   |      | Apps                                                     |       |     |        | Data & messaging               |                       |          |
|          |                         |                                                                                                    |   |      | Default apps, App permissions                            |       |     |        | Device connections             |                       |          |
|          |                         |                                                                                                    |   | **   | General management<br>Language and input, Date and time, | Reset |     |        | On-device sharing              |                       |          |
|          |                         |                                                                                                    |   | π    | Accessibility<br>Voice Assistant, Assistant menu         |       |     |        | Security                       |                       |          |
|          |                         | 0                                                                                                    |   |      |                                                          | 0     | <   |        | 111                            | 0                     | <        |

4. Tap Create Account. (Note: If you already have a google account, sign in here and your tablet setup is complete.)

- 5. Tap For Myself.
- 6. Enter your first and last name.

# 7. Tap Next.

# 8. Enter your birthday.

| 2446 III                                                  | ¶te 2:46 ⊑2                                          | ବିକ୍ଷି 8:47 🖬 ବି                                              |
|-----------------------------------------------------------|------------------------------------------------------|---------------------------------------------------------------|
| Google<br>Sign in<br>with your Google Account. Learn more | Google<br>Create a Google Account<br>Enter your name | Google<br>Basic information<br>Enter your birthday and gender |
| Email or phone                                            | First name                                           | Month - Day Year                                              |
| Forgot email?                                             | xt<br>Next                                           | Gender •                                                      |

Ш

0

<

Ш

0

<

# 9. Create your email address

0

<

# 10. Create a password

Ш

#### 11. Verify the password

# 12. Optional: Enter your Phone Number

# 13. Tap Next if you entered a phone number or Skip if not.

| 8:47 🖬                                                                                                    | କ୍ଟ 🛔 8:48 🖬                                                                                                    | ବିକ୍ତି 8:48 🖬 ବିକ୍ତି                                                                                                    |
|----------------------------------------------------------------------------------------------------|----------------------------------------------------------------------------------------------------|----------------------------------------------------------------------------------------------------|
| Google         How you'll sign in         Create a Gmail address for signing in to your Google Account         (1)       (1)         (1)       (2)         (2)       (2)         (2)       (2)         (2)       (2)         (2)       (2)         (2)       (2)         (2)       (2)         (3)       (2)         (4)       (2)         (5)       (7)         (2)       (2)         (2)       (2)         (3)       (4)         (4)       (2)         (5)       (7)         (7)       (2)         (7)       (2)         (7)       (2)         (7)       (2)         (7)       (2)         (7)       (2)         (7)       (2)         (7)       (2)         (7)       (2)         (7)       (2)         (7)       (2)         (7)       (2)         (7)       (2)         (7)       (2)         (7)       (2)         (7)       (2)< | Concernent   Concernent Concernent | This wont make your number public   For example, your number will be used to   Corr   Reset your password if you forget it   Image: Image: Imag |
| III O ~                                                                                                    | III O <                                                                                                    | III O <                                                                                                    |

# 15. Tap Next

#### 16. Agree to the Privacy and Terms

# 17. Choose if you want the tablet to be backed up to Google Drive

| Google<br>Acatement and address to sign in later<br>Or an use this Gmail address to sign in later<br>Or an use this Gmail address to sign in later<br>Description of the sign of the sign | <list-item><list-item><list-item><list-item><list-item><list-item><list-item><list-item><list-item><list-item><list-item><list-item><list-item><list-item><section-header><text></text></section-header></list-item></list-item></list-item></list-item></list-item></list-item></list-item></list-item></list-item></list-item></list-item></list-item></list-item></list-item> | <section-header><section-header><section-header><section-header><section-header><section-header><section-header><text><text><text><text></text></text></text></text></section-header></section-header></section-header></section-header></section-header></section-header></section-header> |
|----------------------------------------------------------------------------------------------------|----------------------------------------------------------------------------------------------------|----------------------------------------------------------------------------------------------------|
|----------------------------------------------------------------------------------------------------|----------------------------------------------------------------------------------------------------|----------------------------------------------------------------------------------------------------|

Refer to your Galaxy Tablet manual or contact Apple Customer Service for additional information at 1.800.726.7864 | https://www.samsung.com/us/support/